## Preparing your presentation

- You are allowed a maximum of FOUR PowerPoint slides that you can use to describe your research with three minutes. Within that time frame, you are expected to provide a brief introduction of yourself, research summary and brief closing
- Make sure to include your presentation title, author and affiliation information on the slide

## Creating a PowerPoint Presentation with Audio Recording

1. Design your PowerPoint

TIP: Make sure to include your presentation title, author and affiliation on the slide.

2. Click the Slide Show tab

NOTE: Do not add audio under **Insert** and *Record Audio;* this method will not allow you to save your PowerPoint as a video since it does not synchronize timings to automatically move the slides with the audio.

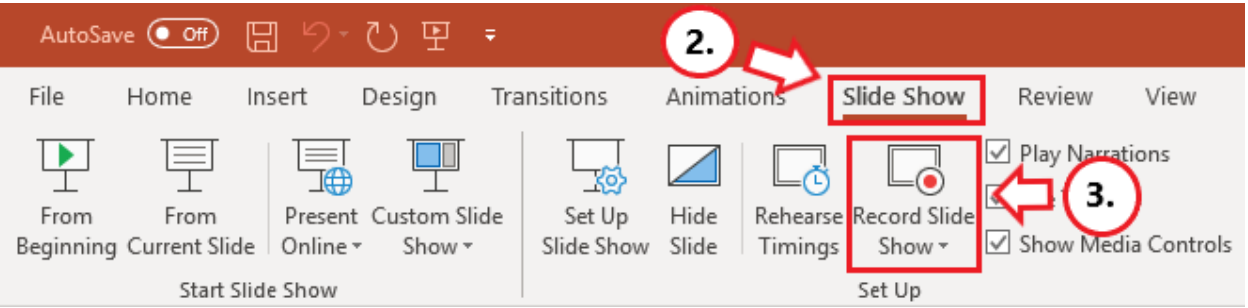

## 3. Click Record Slide Show

NOTE: Audio may start recording automatically if you have an older version of PowerPoint. It will still work, but this version offers reduced functionality.

4. Select **Record from Current Slide** or **Record from Beginning** depending on your needs NOTE: Any PowerPoint slide can be re-recorded by clicking **Record Slide Show** and Selecting **Record from Current Slide**.

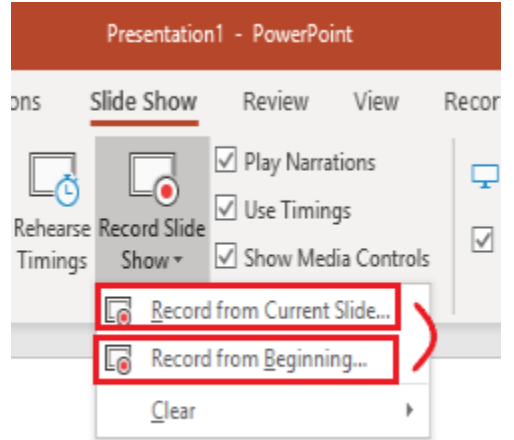

- 5. Click **Record** to start recording narration for a slide.
  - NOTE: PowerPoint will give a three-second countdown before it begins recording.

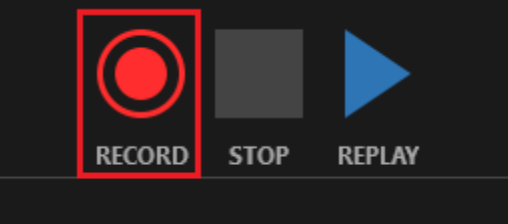

6. Start recording narration.

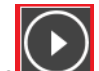

7. Click the advance button, that reads *Advance to the next slide* to record the narration for the next slide

IMPORTANT: Stop speaking for a second to prevent the audio from cutting out.

- 8. Press STOP and then the the 'X' button located in the top right of the screen when the audio recordings are finished. You will see a speaker icon on slides that have audio.
- 9. Save the video by first clicking **File.** We recommend saving your file as a regular PowerPoint before following the next steps for exporting your PowerPoint.

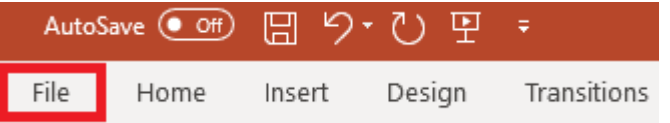

- 10. Select Export (steps 10-14 are shown in screenshot below).
- 11. Select Create a Video.
- 12. Optional: Select Full HD (1080p) for the video quality; it is unlikely a higher quality is needed.
- 13. Select Use Recorded Timings and Narrations.
- 14. Click Create Video.

|          | Presentation1 - PowerPoint                                                                                                    |  |
|----------|----------------------------------------------------------------------------------------------------|--|
| ©        | Export                                                                                                    |  |
| (i) Home | Create a Video                                                                                                    |  |
| 🗋 New    | Save your presentation as a video that you can burn to a disc, upload to the web, or email                                      |  |
| Dpen     | Includes all recorded timings, narrations, ink strokes, and laser pointer gestures Preserves animations, transitions, and media |  |
| Info     | (2) Set help burning your side show video to DVD or upleading it to the web                                                     |  |
| Save     | (c) Package Presentation for CD                                                                                                 |  |
| Save As  | Create Handouts                                                                                                    |  |
| Print    | Change File Type                                                                                                    |  |
| Share    |                                                                                                    |  |
| Export   | Create Video                                                                                                    |  |
| Close    |                                                                                                    |  |

- 15. Follow prompt/pop-up window to save the video in a memorable location.
- 16. Monitor the progress indicator at the bottom of the screen to determine when the video is done exporting.NOTE: PowerPoint does not give an indication of how long the video will take to export or a

notification that it is done.

17. Upload your mp4 video below.